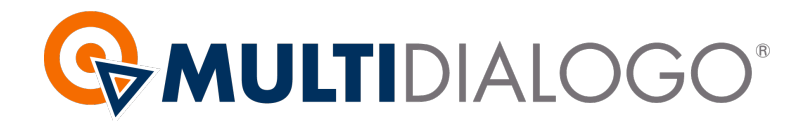

# COME INVIARE LE CERTIFICAZIONI UNICHE (CU) AI VOSTRI FORNITORI

Una volta che avrete pronte le certificazioni uniche, salvatele in PDF sul vostro pc, inviarle sarà semplice e veloce seguendo questi passaggi.

# 1. ACCESSO A MULTIDIALOGO

Collegandovi al seguente link: https://go.multidialogo.it

### 2. SCEGLIERE COSA INVIARE

Dalla Home cliccare sul simbolo INVIA POSTA CARTACEA

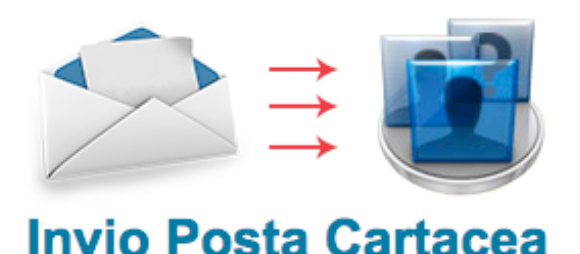

# **3. CARICARE L'INVIO**

**A.** *Account selezionato*: Dal menù a tendina scegliere a chi vorrete fatturare e addebitare il costo della vostra spedizione

B. Tipologia: Scegliere la voce POSTA UNICA

C. *Promemoria*: Inserire una breve descrizione di ciò che state inviando, il destinatario non lo vedrà.

#### **D.** Destinatari:

- Invio in prioritaria: i dati del destinatario saranno presi direttamente dalla lettera accompagnatoria prima di ogni CU

- Invio in raccomandata: compilate e caricate il file csv con i dati dei destinatari, troverete il modello scaricabile a vostra disposizione.

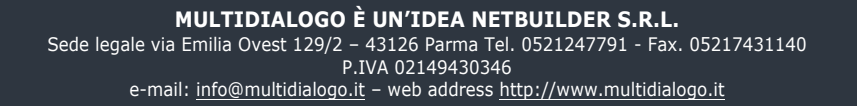

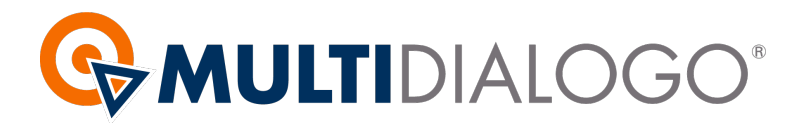

#### E. *Contenuto*: PARAMENTI UTENTE:

Qui sarà importante scegliere la tipologia di stampa, l'affrancatura ed a disposizione c'è anche la possibilità della pinzatura

| Pinzatura globale: 🗌 🕕                                             |   |
|--------------------------------------------------------------------|---|
| Fronte/Retro: Si 🗘 Colori: Si 🗘 Affrancatura: Posta4 - Prioritaria | • |
| Formato: A4 🖨 Grammatura: 80 g/mq 🖨 Pinzatura: 🗌                   |   |

# **DATI MITTENTE:**

Compilate se necessario i campi rimasti vuoti

# F. Carica le certificazioni:

Cliccando su SFOGLIA ricercate e caricate il vostro file Una volta caricato vi verrà chiesto di inserire il numero di pagine per destinatario.

Infine potrete aggiungere documenti comuni da inviare in allegato alle vostre certificazioni.

# G. Terminare il caricamento cliccando su INVIA